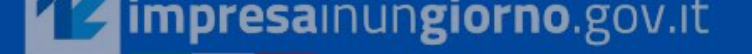

କୃଁଟ୍ଡି UNIONCAMERE

Cerca into

2

~~

# Gestisci online **Ie pratiche per la tua attività**

Q

Accedi al SUAP del Comune di Inserisci un comune

# **NEWS IMPRESAINUNGIORNO**

L'impresa e **il comune** 

Cos'è e a cosa serve lo Sportello unico per le attività produttive

PER SAPERNE DI PIÙ

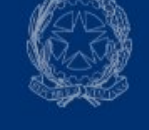

#### L'impresa e **la PA**

I servizi online per le imprese erogati dalla Pubblica Amministrazione e altre istituzioni

PER SAPERNE DI PIÙ

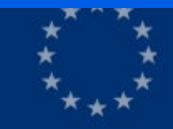

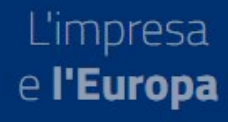

Informazioni e assistenza per imprese e professionisti italiani e stranieri che operano nell'**Unione Europea** 

PER SAPERNE DI PIÙ

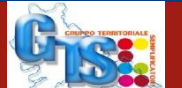

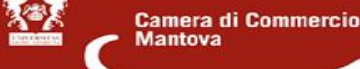

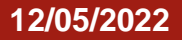

Per i SUAP non dotati di autonomi applicativi gestionali è disponibile la funzione di «Stampa e Unione» attivabile cliccando l'icona raffigurante un documento con una freccia rivolta a destra in fondo al dettaglio di ogni pratica.

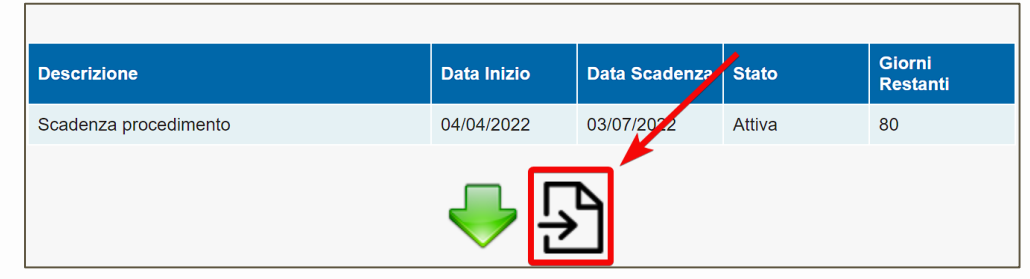

La stampa unione consente di **compilare automaticamente i dati di una pratica** in un documento, a partire da un modello di comunicazione/provvedimento già predefinito e precaricato nella scrivania, rendendo in questo modo più rapida la produzione di atti e documenti relativi all'istruttoria di una pratica.

Il documento che si ottiene dalla "stampa unione" è in formato docx, idoneo dunque ad essere modificato o integrato, nonché salvato in formato pdf, per essere poi firmato digitalmente dall'obbligato alla firma, e usato all'interno della scrivania SUAP o recapitato con altri canali secondo quanto deciso da ciascun comune

#### STAMPA E UNIONE – CARICAMENTO DEI TEMPLATE

Cliccando sull'icona 🔁 si apre la finestra che mostra la lista dei templates che sono stati caricati sulla scrivania. Cliccando nuovamente sull'icona si esporta il file già compilato con i dati relativi alla pratica.

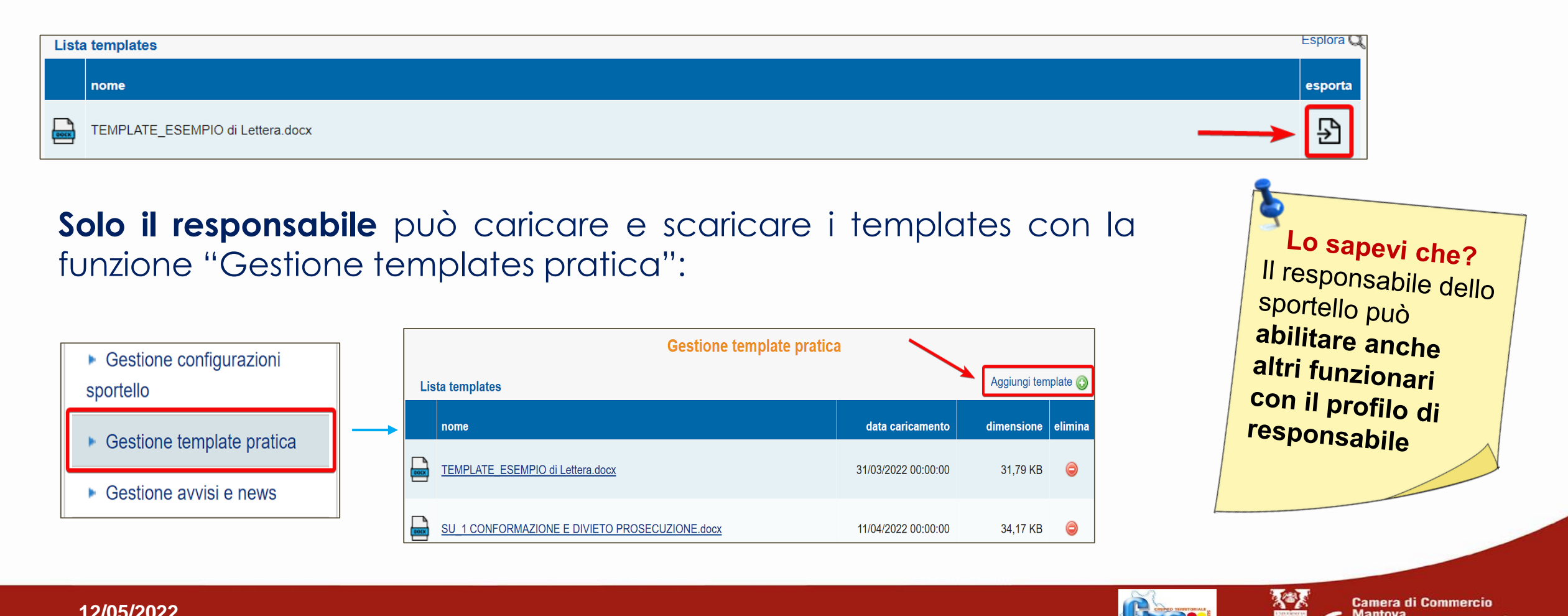

Camera di Commercio

Mantova

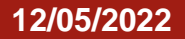

#### STAMPA E UNIONE – CARATTERISTICHE DEL TEMPLATE (vd manuale pagg. 76-79 e 115-123)

I template si definiscono esternamente alla scrivania a partire da un file in formato "docx" (word o open office sono entrambi utilizzabili) e hanno strutture, forme, stili e impieghi liberamente stabiliti da ogni SUAP.

Ogni Suap provvede in autonomia alla creazione e al caricamento dei template.

I template combinano parti fisse testuali e "variabili" che referenziano informazioni della pratica SUAP.

Il nome della variabile, che ha la forma standard \${"contenuto"}, va copiato e riportato nel template nella posizione in cui si intende far comparire l'informazione.

Nel **manuale SUAP** presente in scrivania è allegata una tabella nella quale sono **elencati i nomi di tutte le variabili utilizzabili in un template** e l'informazione della pratica a cui si riferiscono [disponibile anche con la funzione «Esplora» nella pagina dei templates].

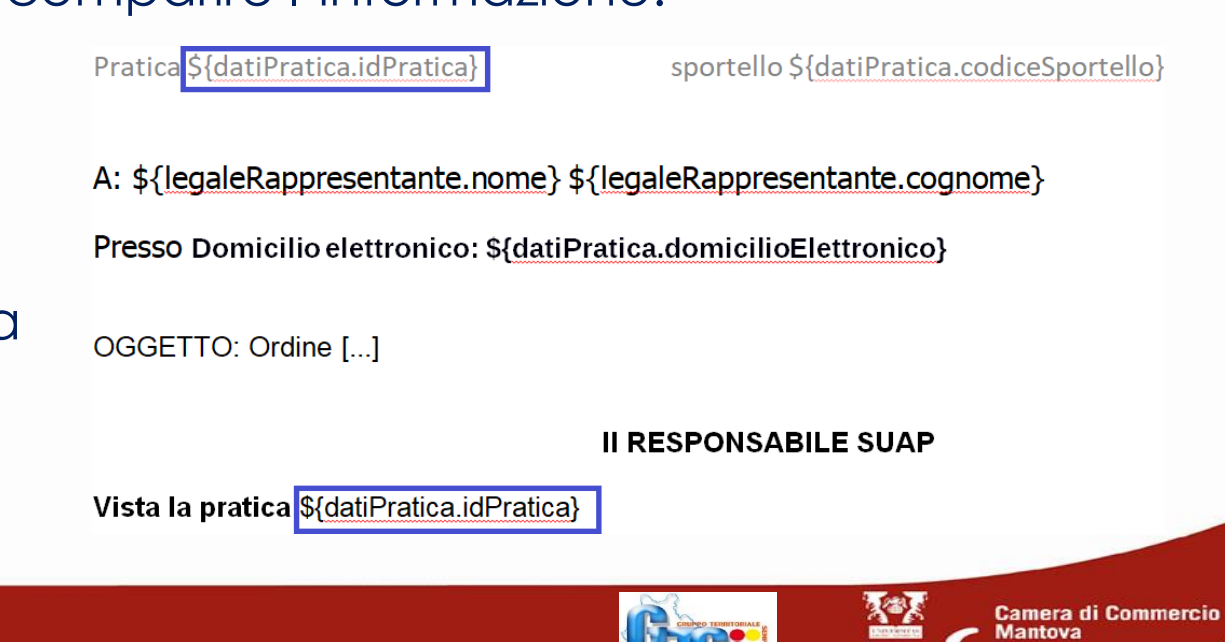

## **STAMPA E UNIONE – APPROFONDIMENTO TECNICO**

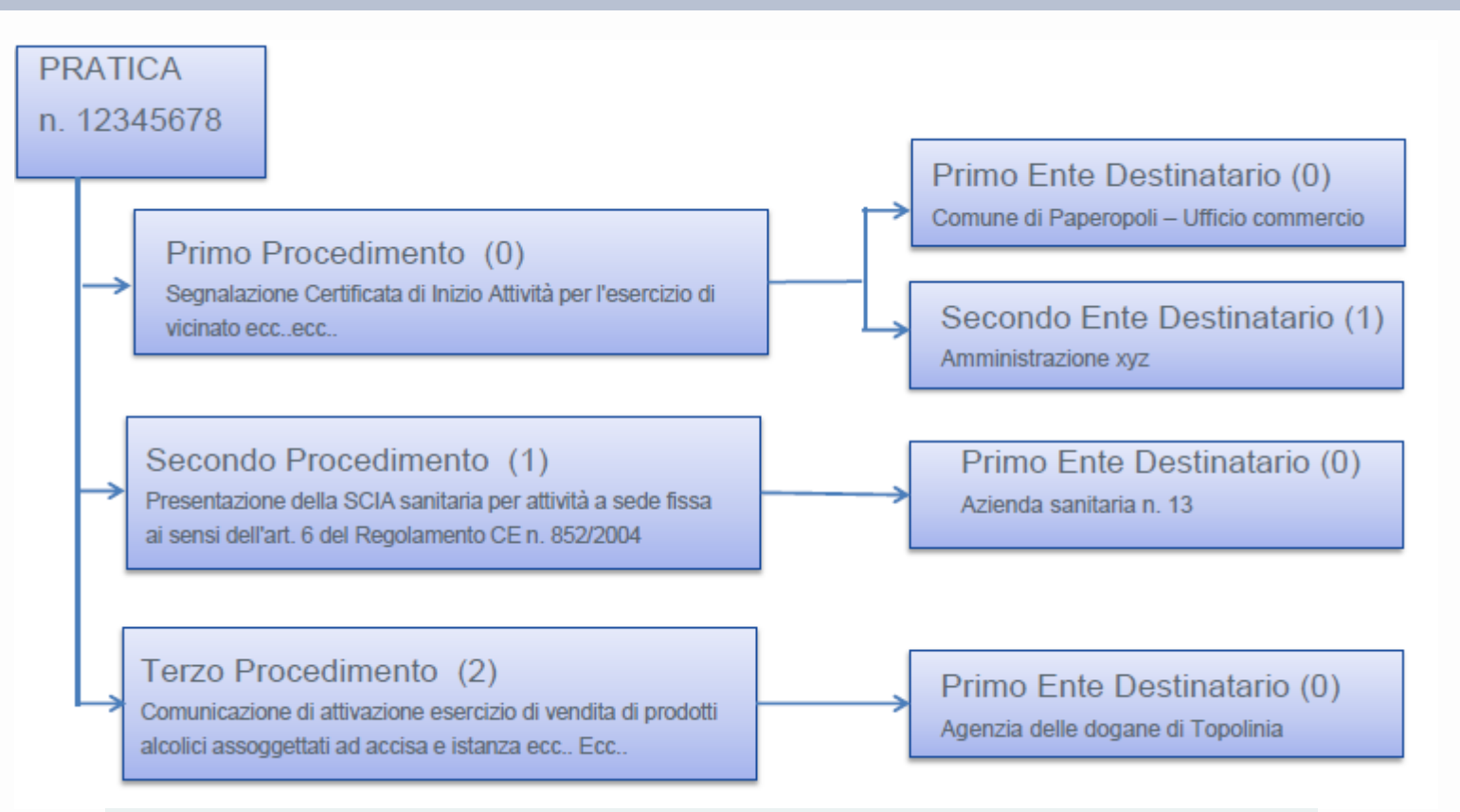

## Es: \${datiProcedimento[N].titolo} \*N=0 è il primo procedimento, N=1 il secondo, e così via...

\${datiProcedimento[0].entiDestinatari[0].denominazione} Per referenziare la Denominazione del **primo Ente** destinatario del **primo procedimento** della Pratica. \${datiProcedimento[3].entiDestinatari[2].denominazione} Per referenziare la Denominazione del **terzo Ente** destinatario del **quarto procedimento** della Pratica. Alcune dati della pratica possono essere multipli es. i procedimenti, e quindi devono essere referenziati da una variabile di tipo vettore.

Una variabile di tipo vettore riporta tra parentesi quadre, l'adempimento, il destinatario a cui si riferisce, con la convenzione che 0 sta per primo adempimento, 1 per il secondo...e così a seguire, e con l'accortezza che i destinatari si riferiscono sempre ad un adempimento, per cui per l'adempimento 0, il primo destinatario avrà indice 0, il secondo indice 1 e così di seguito.

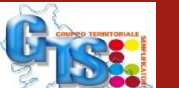

#### **PERSONALIZZAZIONI GRAFICHE (Logo e Banner)**

È possibile personalizzare graficamente il portale impresainungiorno inserendo un BANNER e il LOGO del comune:

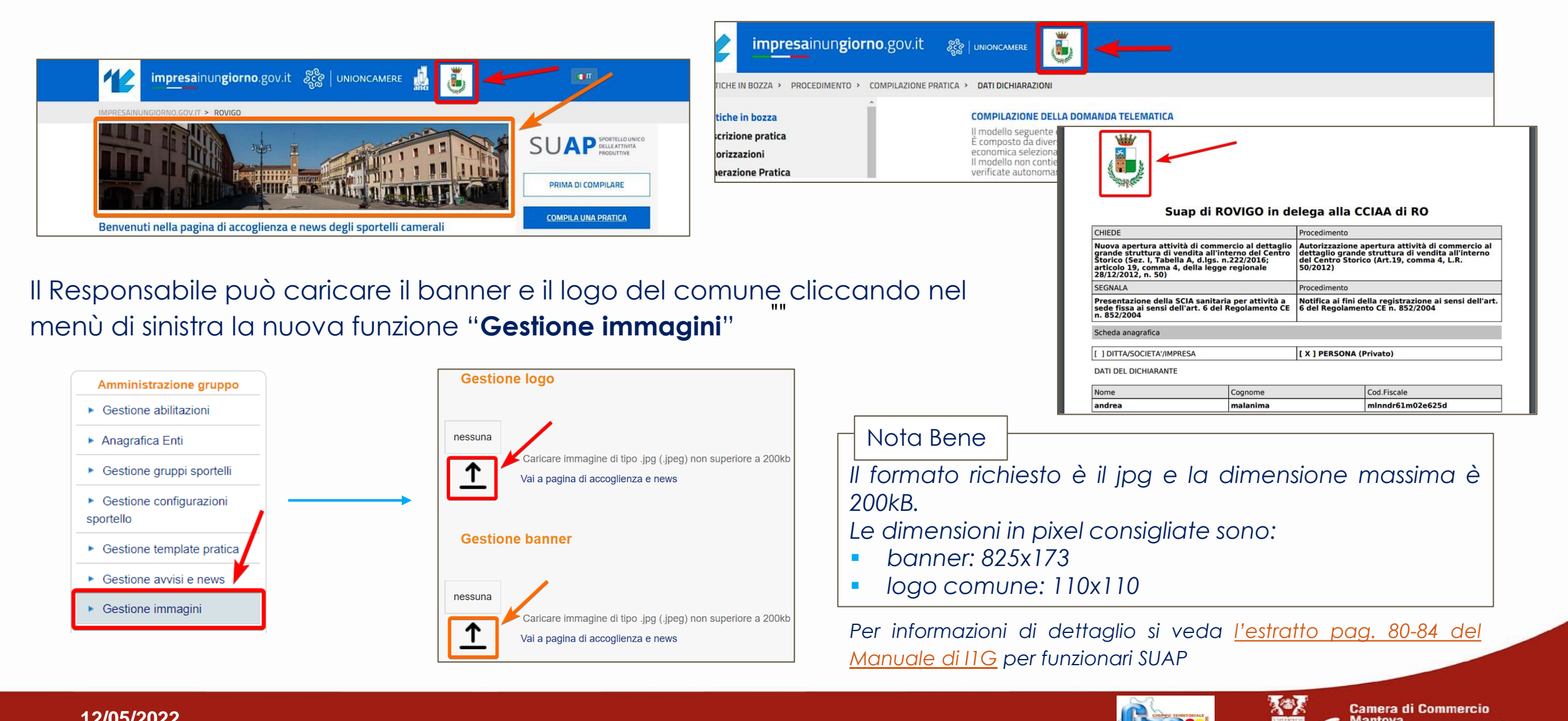

Camera di Commercio

Mantova

12/05/2022

## **GESTIONE AVVISI E NEWS DELLA PAGINA DI ACCOGLIENZA**

- È anche possibile inserire propri avvisi e news nella pagina di accoglienza e news del portale impresainungiorno.
  - Impressing control good
    Impressing control good

    Impressing control good
    Impressing control good
    Impressing control good
    Impressing control good
    Impressing control good
    Impressing control good
    Impressing control good
    Impressing control good
    Impressing control good
    Impressing control good
    Impressing control good
    Impressing control good
    Impressing control good
    Impressing control good
    Impressing control good
    Impressing control good
    Impressing control good
    Impressing control good
    Impressing control good
    Impressing control good
    Impressing control good
    Impressing control good
    Impressing control good
    Impressing control good
    Impressing control good
    Impressing control good
    Impressing control good
    Impressing control good
    Impressing control good
    Impressing control good
    Impressing control good
    Impressing control good
    Impressing control good
    Impressing control good
    Impressing control good
    Impressing control good
    Impressing control good
    Impressing control good
    Impressing control good
    Impressing control good
    Impressing control good
    Impressing control good
    Impressing control good
    Impressing control good
    Impressing control good
    Impressing control good
    Impressing control good
    Impressing control good
    Impressing control good
    Impressing control good
    Impressing control good
    Impressing control good
    Impressing control good
    Impressing control good
    Impressing control good
    Impressing control good
    Impressing control good
    Impressing control good
    Impressing control good
    Impressing control good
    Impressing control good
    Impressing control good
    Impressing control good
    Im
- Avvisi: informazioni "prioritarie" che compariranno in testa a tutte le altre informazioni.
- News qualsiasi altra informazione cui è stato dato dal comune un "rango" inferiore e che comparirà, nella pagina di accoglienza, dopo tutti gli avvisi.

#### Il Responsabile può inserire un Avviso e/o una News cliccando nel menù a sinistra la nuova funzione

| Amministrazione gruppo                        |      |                           |                                                        | Gestione news |            |                |                 |           |
|-----------------------------------------------|------|---------------------------|--------------------------------------------------------|---------------|------------|----------------|-----------------|-----------|
| <ul> <li>Gestione abilitazioni</li> </ul>     |      |                           |                                                        | Gestione news |            |                |                 |           |
| Anagrafica Enti                               |      | luovo Tipo ne             | ews TUTTI 🗸 Attive 🖲 Si 🔿 No Tipo Lingua TUTTE 🗸 Cerca |               |            |                |                 |           |
| Gestione gruppi sportelli                     |      |                           |                                                        |               |            |                | Cerca:          |           |
|                                               | π    | ipologia 🔺 🔺              | Testo ≎                                                | ♦ Lingua ♦    | ♦ Ordine ♦ | Data inizio \$ | 🔶 🛛 Data fine 🗘 | Azioni \$ |
| Gestione configurazioni     sportello         | AV   | viso                      | nuovo avviso del 30 marzo                              | IT            | 1          | 30-03-2022     | 31-03-2022      | Modifica  |
| <ul> <li>Gestione template pratica</li> </ul> | NE   | ws 🦰                      | questa è una news                                      | IT            | 1          | 24-03-2022     | 31-03-2022      | Modifica  |
| <ul> <li>Gestione avvisi e news</li> </ul>    | Elem | enti da 1 a 2 di 2 totali | 1                                                      |               |            |                |                 | Prec 1 Su |
| <ul> <li>Gestione immagini</li> </ul>         |      |                           |                                                        |               |            |                |                 |           |

Per informazioni di dettaglio si veda <u>l'estratto pag. 80-84</u> <u>del Manuale di 11G</u> per funzionari SUAP

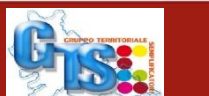

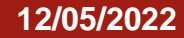

## **GESTIONE AVVISI – COME COMPARIRANNO NELLA PAGINA DI ACCOGLIENZA**

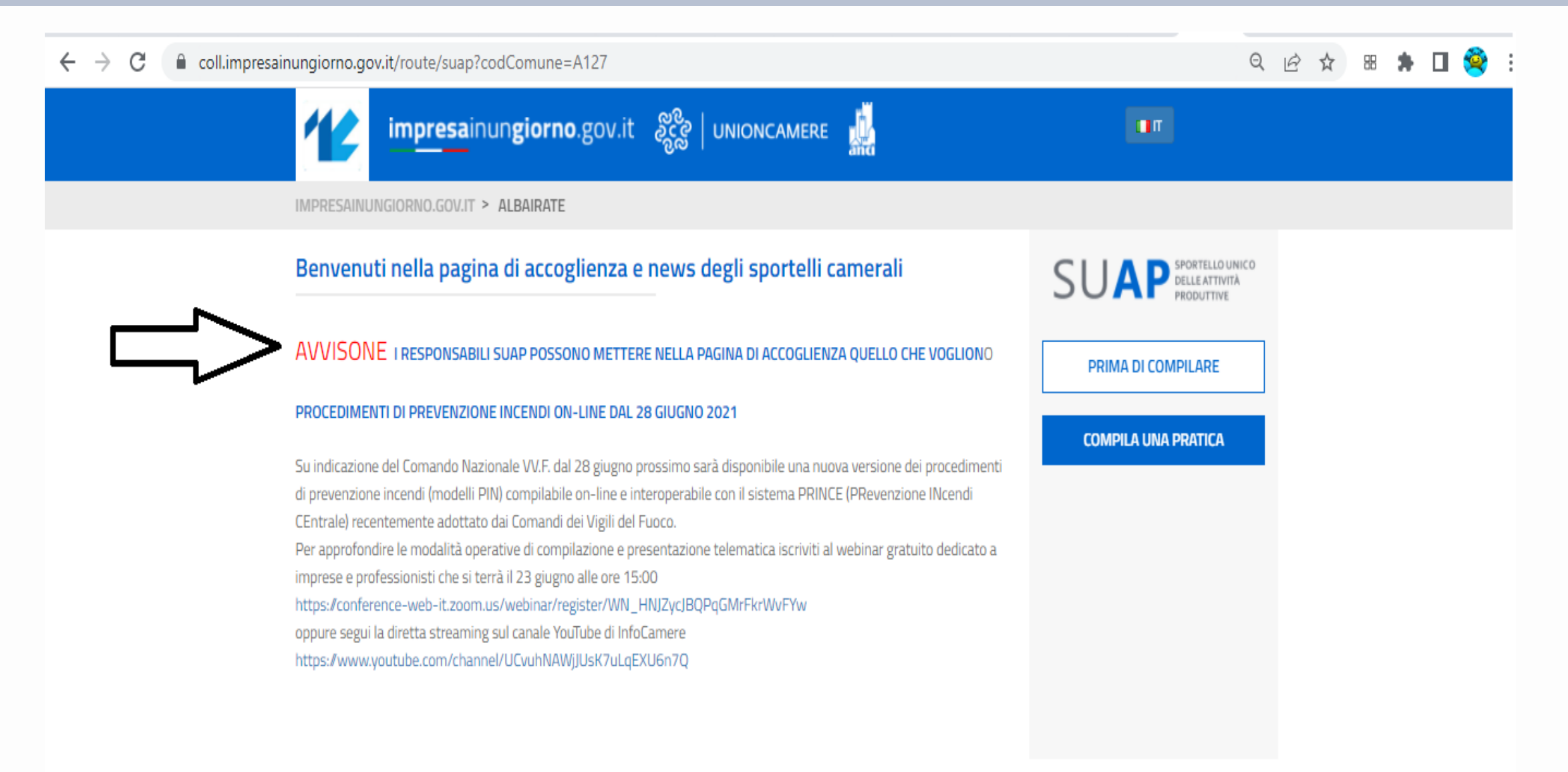

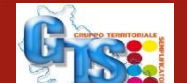

Dal 05 maggio 2022, sul versante di Back Office, sono stati **aggiornati i riferimenti normativi** riportati nell'intestazione **della ricevuta**, <u>in conseguenza della sostituzione</u> <u>dell'Allegato tecnico al DPR 160/2010</u>.

I riferimenti tra parentesi precedentemente riportati nella terza riga dell'intestazione (art. 6 allegato tecnico DPR 160/2010 e art. 18-bis L. 241/1990) sono stati sostituiti come di seguito: (art. 5, comma 4 DPR 160/2010 e art. 18-bis L. 241/1990).

|              | Sportello Unico per le Attivita' Produttive<br>Ricevuta  |  |  |  |  |
|--------------|----------------------------------------------------------|--|--|--|--|
| (art. 6 alle | Sportello Unico per le Attivita' Produttive              |  |  |  |  |
|              | (art. 5, comma 4 DPR 160/2010 e art. 18-bis L. 241/1990) |  |  |  |  |

Camera di Commerci

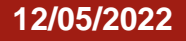

#### **PAGAMENTI PAGOPA MODELLO 3 NEL FRONT-OFFICE**

Nella nuova versione del front-office SUAP è presente una ulteriore modalità di pagamento, che si affianca alle altre, tramite il modello3 di pagoPA.

La nuova modalità consente di generare un avviso di pagamento, modello3 con gli importi dovuti per la pratica, tramite il Canale PagoPA nella prospettiva di effettuare il versamento dei diritti anche in modalità differita alla predisposizione in bozza della pratica.

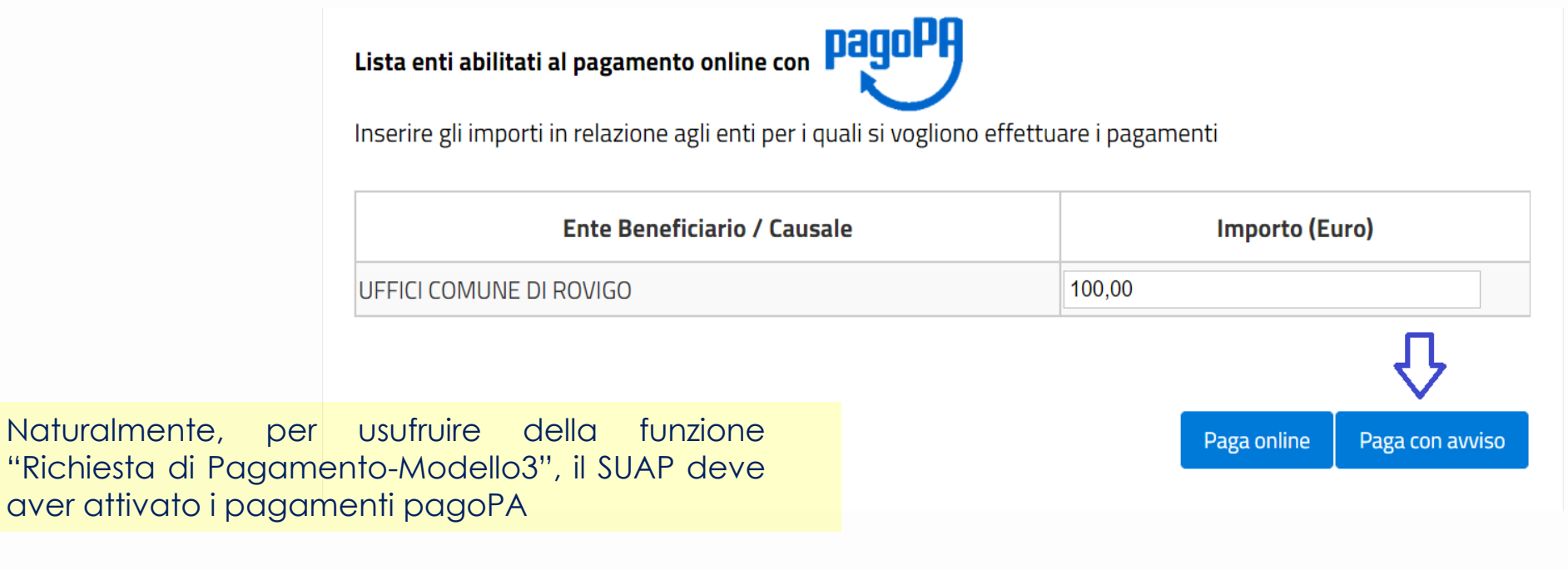

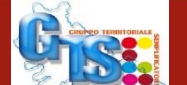

### **PAGAMENTI PAGOPA MODELLO 3 NEL FRONT-OFFICE**

#### Cliccando sul pulsante, sarà generato l'avviso di pagamento di importo pari all'inserito;

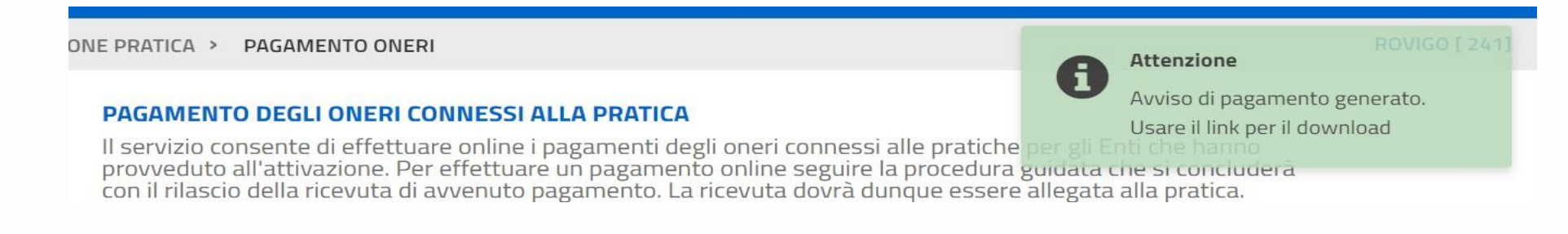

#### Stato pagamenti pratica:

Aggiorna stato Pagamenti

12/05/2022

| 00000000009629 UFFICI COMUNE DI ROVIGO 100.00 2022-03-21 Stamp | ld Pagamento   | Ente Beneficiario       | Importo (Euro) | Data                     | Stato            |
|----------------------------------------------------------------|----------------|-------------------------|----------------|--------------------------|------------------|
| 12:31:04.0 avviso                                              | 00000000009629 | UFFICI COMUNE DI ROVIGO | 100.00         | 2022-03-21<br>12:31:04.0 | Stampa<br>avviso |

Il modello3, stampato o recapitato ad un proprio indirizzo mail di appoggio, potrà essere pagato nei modi e nei tempi scelti dall'obbligato al pagamento dove è attivo il servizio di pagamento tramite pagoPA.

A pagamento avvenuto, lo stato pagamento sarà automaticamente aggiornato e la pratica potrà essere completata e inviata.

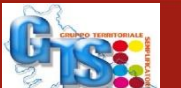

Sempre nel front-office è stato inserito un pulsante di comando che consente di <u>eliminare l'avviso precedentemente generato</u>.

Ricordiamo infatti che, qualora sia stato generato un avviso di pagamento, non sarà possibile procedere all'invio della pratica sino alla sua effettiva corresponsione o, in alternativa, fino alla sua eliminazione mediante la nuova funzionalità sopra descritta.

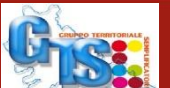